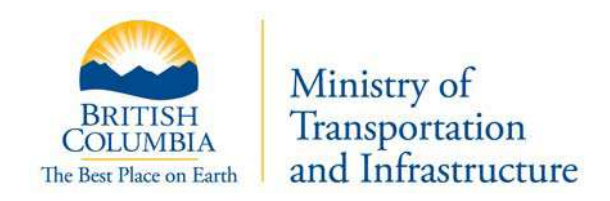

## **User Guide**

for

# Registration, Identification, Selection and Performance evaluation (RISP) System

## **Consultant Office**

Please visit the RISP user manual page for the latest version of this document:

http://www.th.gov.bc.ca/erisp/usermanual.htm

| Prepared By:       | Lionel Cai                                                               |
|--------------------|--------------------------------------------------------------------------|
| Prepared For:      | Ministry of Transportation and Infrastructure, Civil Engineering Section |
| Last Updated Date: | March 24, 2011                                                           |

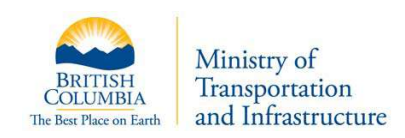

## **Table of Contents**

| 1 RF  | El Opportunities                                                   | .3 |
|-------|--------------------------------------------------------------------|----|
| 1.1   | Phase 1                                                            | 3  |
| 1.2   | Phase 2                                                            | 3  |
| 1.2.1 | Opportunities Valued at $\leq$ \$75k                               | 3  |
| 1.2.2 | Opportunities Valued at > \$75k and < \$1M                         | 3  |
| 1.2.3 | Less than or Equal to ( $\leq$ ) 3 Qualified Offices Found in RISP | 4  |
| 2 Re  | sponding to RFEIs                                                  | .4 |
| 2.1   | Navigating the RFEI Opportunities Screen                           | 5  |
| 2.2   | RFEI Action Buttons                                                | 5  |
| 2.3   | RFEI Response Process                                              | 5  |
| 2.3.1 | Read RFEI                                                          | 5  |
| 2.4   | Responding to an RFEI                                              | 6  |
| 2.4.1 | Response Introduction                                              | 7  |
| 2.4.2 | Assignment Scope Review                                            | 7  |
| 2.4.3 | Scoring Review                                                     | 8  |
| 2.4.4 | Response Questionnaire                                             | 8  |
| 2.4.5 | Review and Submit                                                  | 19 |
| 2.4.6 | Modifying a Response                                               | 20 |
| 2.4.7 | Withdrawing a Response                                             | 20 |
| 3 RF  | El Decision                                                        | 21 |
| 3.1   | Self-Serve Notification                                            | 22 |
| 3.2   | Email Notification                                                 | 22 |
| 3.3   | RFEI Debriefing                                                    | 23 |
| 4 RF  | EI QA and Addenda                                                  | 23 |
| 4.1   | Reviewing Q&A / Addenda                                            | 24 |
| 4.2   | Ask a Question                                                     | 25 |
| 4.3   | Ministry's Response                                                | 26 |
| 4.4   | RFEI Addenda                                                       | 26 |
| 4.5   | Q&A Deadline                                                       | 27 |
| 4.6   | Q&A on Closed RFEI                                                 | 27 |
| 5 RF  | El Reports                                                         | 27 |

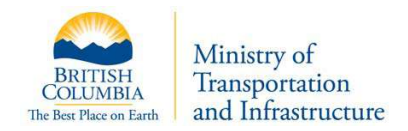

## **1 RFEI Opportunities**

In order to allow for fairness, the ministry ensures that:

- All offices are initially considered for all RFEI
- RFEI invitations are sent to all invited offices at the same time
- Offices' submissions are not opened by the ministry until after the submission deadline
- Questions and responses related to an RFEI are available to all participating offices
- All office responses are reviewed during the same period of time
- RFEI results are sent to the participating offices at the same time

## 1.1 Phase 1

Every office in RISP is automatically considered for every consulting opportunity. In the initial phase, the RISP system will find all offices qualified for this opportunity's criteria and dollar amount. If your office does not meet the criteria and/or dollar amount, you will be excluded from this particular opportunity. However, if your office does meet the initial criteria and size, then your office move to the next phase.

## **1.2** Phase 2

Once it is determined your office has met the initial criteria, there are two branches within phase 2:

- 1. Opportunities valued at less than or equal to (≤) \$75,000
- 2. Opportunities valued at greater than (>) \$75,000 and less than (<) \$1,000,000

#### **1.2.1 Opportunities Valued at ≤ \$75k**

For opportunities valued at less than or equal to \$75k, only one office is selected. Criteria for this selection can include any or all of the following: location of office (proximity to the opportunity), last award (contract) date, past performance, pending RISP opportunities in this category and any bonus or penalty points.

For these kinds of opportunities, the Requestor will contact the selected office directly.

#### 1.2.2 Opportunities Valued at > \$75k and < \$1M

For opportunities valued at greater than \$75k but less than \$1M, the skill set, qualifications and dollar amount of all local / branch offices are consolidated (e.g. ACME Victoria, ACME Vancouver, ACME Edmonton, ACME Calgary). If the aggregate qualifications of your offices meets the criteria for the consulting opportunity, your office will be invited to participate in this RFEI.

The contact person for the main office of your company will receive an email notification (invitation). The email will contain the invitation itself, RFEI number, project name, and submission deadline. A sample is shown below.

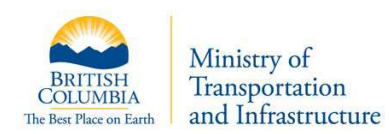

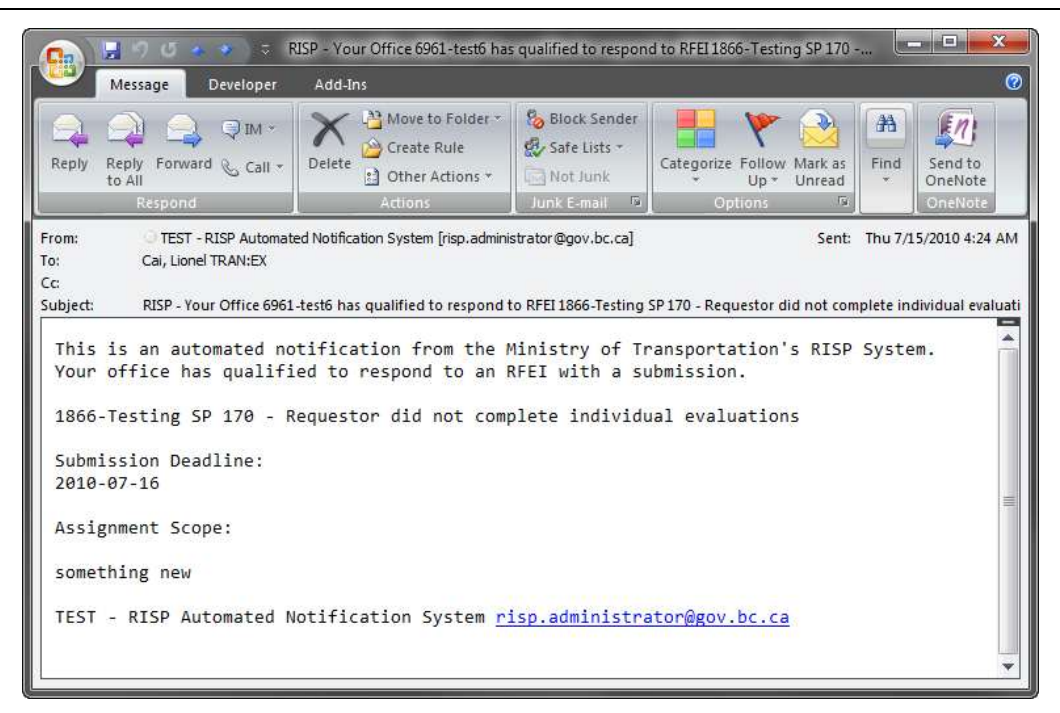

#### **1.2.3** Less than or Equal to $(\leq)$ 3 Qualified Offices Found in RISP

As RISP is designed reduce the number of shortlisted offices down to 3, in special cases where the RISP system finds 3 or less qualified offices for an opportunity, the RFEI process is skipped and all of the qualified offices (up to 3) are invited to submit an RFP response. In these cases, the Requestor will contact the offices directly.

## 2 **Responding to RFEIs**

After your main office receives an RFEI email invitation, or at any time, you can log into RISP, and navigate to the Response Opportunities screen.

Note: only the office contact of your main office will receive RFEI opportunity emails.

Clicking on "RFEI" and then "Response Opportunities" will take you to the RSP 220 – RFEI Opportunities screen, which will display all RFEIs in which your office has been invited to participate.

| SP220 - RFEI Opportunitie                                                                                | sponse Opportunities                      |                  |                         |                 |       |           |      |                          |
|----------------------------------------------------------------------------------------------------|-------------------------------------------|------------------|-------------------------|-----------------|-------|-----------|------|--------------------------|
| e following is a list of all RFEI opportunities that<br>in more information on RFEI's please consult the | your office has been invite<br>BEELmanual | d to respond to. |                         |                 |       |           |      |                          |
|                                                                                                    |                                           |                  |                         |                 |       |           | Reco | rds Found: 10            |
| (a) (b) (b) (b) (c) (c) (c) (c) (c) (c) (c) (c) (c) (c                                                   | 0 Due Date 10                             | RFEI Status      | Office Responses        | Decision Status | GEA + |           | Reco | rds Found: 10            |
| 1 of 1     (B) (B)       Project Table       167     Consultant Office User Guide                        | © Due Date #                              | IFET Status •    | Office Response?<br>New | Decision Maters | Q&A + | Read AFEI | Reco | rds Found: 18<br>Aespond |

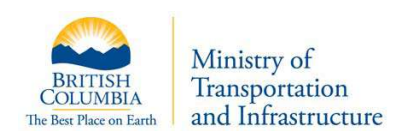

## 2.1 Navigating the RFEI Opportunities Screen

|     | 1 of 1 () () ()                          | omission<br>adline | New - r<br>Submit<br>No Res | ted - office have re<br>sponse - office did office did off | office for open/act<br>sponded to RFEI<br>not respond to Rf | ive RFEI |           | Records     | Found: 69 |
|-----|------------------------------------------|--------------------|-----------------------------|----------------------------------------------------------------------------------------------------|-------------------------------------------------------------|----------|-----------|-------------|-----------|
| 0-  | Project Title                            | Due Date 🔹         | RFEI Status •               | Office Response                                                                                                    | Decision Status                                             | 08A 0    |           |             | 0         |
| 701 | RISP Workshop RFEI Example               | 2011-03-11         | In Progress                 | New                                                                                                    | Not Started                                                 |          | Read RFEI | Q&A/Addenda | Respond   |
| 682 | retesting verification QA #38 - 4 respon | 2011-03-03         | Offices Notified            | Submitted                                                                                                    | Short Listed                                                |          | Read RFEI | Q&A/Addenda | Review    |
| 681 | retesting verification QA #35            | 2011-03-02         | Offices Notifie             | Submitted                                                                                                    | Short Listed                                                |          | Read RFEI | Q&A/Addenda | Review    |
| 664 | SP192 - fee levels                       | 2011-03-04         | In Progress                 | <u>.</u>                                                                                                    | 100                                                         | -        | Read RFEI | Q&A/Addenda |           |
| 647 | SG Pre-UAT for withdrawing 01-61         | 2011-03-16         | In Progr                    | -El Status:<br>Progress - Office a                                                                                                    | ble to make char                                            | iges     | Read RFEI | Q&A/Addenda | Modify    |
| 646 | SG Pre-UAT Verify withdrawal             | 2011-03-09         | In Prog                     | ices Notified - RFE<br>ncelled - RFEI can                                                                                                    | celled                                                      |          | Read RFEI | Q&A/Addenda | Modify    |
| 636 | 20110301 - RFEI 6: 72 hr QA message      | 2011-03-04         | In Progress                 | Submitted                                                                                                    | In Progress                                                 |          | Read RFEI | Q&A/Addenda | Review    |
| 635 | 20110301 - RFEI 5: cancel after sending  | 2011-03-08         | Cancelled                   | New                                                                                                    | Cancelled                                                   | ×        | Read RFEI | Q&A/Addenda |           |
| 634 | 20110301 - RFEI 4: only 3 responses      | 2011-02-28         | In Progress                 | Submitted                                                                                                    | Short Listed                                                | ~        | Read RFEI | Q&A/Addenda | Review    |
| 631 | 20110301 - RFEI 1: 3 or more qualified o | 2011-02-28         | Offices Notified            | Submitted                                                                                                    | Not Short Listed                                            | -        | Pond RFEI | Q&A/Addenda | Joning .  |

## 2.2 **RFEI Action Buttons**

The buttons in each column allow your office to proceed to various portions of the RFEI. Where buttons are not present, no navigation option exists.

| Respond<br>Appears for active RFEI that office has not<br>yet responded to |         |             | 3         | or present Statu                           | and active<br>ead any RFEI - past    | Always present<br>Allows your to re |
|----------------------------------------------------------------------------|---------|-------------|-----------|--------------------------------------------|--------------------------------------|-------------------------------------|
|                                                                            | Respond | Q&A/Addenda | Read RFEI |                                            |                                      | 109                                 |
|                                                                            | Respond | Q&A/Addenda | Read RFEI | Not Started                                | New                                  | 109-03-23 Open                      |
|                                                                            | Modify  | Q&A/Addenda | Read RFEI | Not Started                                | Submitted                            | 109-03-23 Open                      |
| Modify<br>Change your response to an active RFEI                           | Review  | Q&A/Addenda | E         | and active                                 | Always present                       | 09-03-17 Expired                    |
|                                                                            | Review  | Q&A/Addenda | nswers,   | ad any questions, a<br>ociated with an RFE | Allows your to re<br>and addenda ass | 09-03-04 Expired                    |
|                                                                            | Review  | Q&A/Addenda | Read RFEI | in Progress                                | NO Response                          | 09-03-04 Expired                    |
|                                                                            |         | Q&A/Addenda | Read RFEI | In Progress                                | No Response                          | 09-03-02 Expired                    |
| Review<br>Look at what your responded for an old RFE                       | Review  | Q&A/Addenda | Read RFEI | In Progress                                | Submitted                            | 09-03-02 Expired                    |
| 1                                                                          | Review  | Q&A/Addenda | Read RFEI | In Progress                                | Submitted                            | 09-02-28 Expired                    |
|                                                                            | Review  | Q&A/Addenda | Read RFEI | In Progress                                | Submitted                            | 09-02-28 Expired                    |

## 2.3 **RFEI Response Process**

#### 2.3.1 Read RFEI

The first step in responding to an RFEI is to read the details of the RFEI. Clicking the "Read RFEI" button from the main RFEI Opportunity page (RSP 220) takes you to the RSP 245 RFEI Summary Page. This is a read-only page containing the RFEI details. You are free to view both past and present RFEIs.

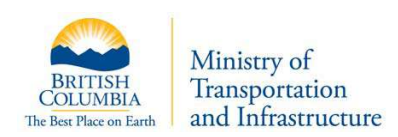

| RSP245 - P                              | RFEI Summary                            | FEI # and             |                     |                         |                 |
|-----------------------------------------|-----------------------------------------|-----------------------|---------------------|-------------------------|-----------------|
| FEI ID: 170                             | P                                       | roject Title          | J                   |                         | 94              |
| roject Title                            | RISP Workshop RFE                       | El Example            |                     |                         | 8               |
| Submission                              | Deadline: 2011-03-11                    | Submi                 | ssion               |                         |                 |
| Category                                |                                         |                       |                     |                         |                 |
| 1-61 PROJ S                             | SUPVN - BRIDGE/STRUCT                   | SMALL                 |                     |                         |                 |
| 888 8 1 1 1 1 1 1 1 1 1 1 1 1 1 1 1 1 1 | ~~~~~~~~~~~~~~~~~~~~~~~~~~~~~~~~~~~~~~~ |                       | RFEI Catego         | rv(s)                   |                 |
| Assignmen                               | t Scope:                                | C                     | in 21 outoge        |                         |                 |
| Chis is m                               | v RFEI scope. It i                      | ave some              |                     | 1                       | coring          |
|                                         | ,                                       |                       |                     | 14                      | atriv           |
| lou must a                              | do everything I sa                      | Assian                | ment                | ( IVI                   | auix            |
| Scoring                                 |                                         | Scone                 | mont                | -                       |                 |
| Matrix                                  |                                         | Scope                 |                     |                         | // d            |
| Juestion                                | Туре                                    |                       |                     |                         | Weight          |
| P                                       | Past Performance                        |                       |                     |                         | -30 to 30       |
| 21                                      | Schedule & Final Delive                 | ry Deadline           |                     |                         | Pass/Fail 3     |
| 22                                      | Firm's Experience Relev                 | ant to the Project.   |                     |                         | 30              |
| 23                                      | Project Team's Experien<br>Mem.         | nce Relevant to the   | Project Compositio  | n of Team & Team        | 35              |
| 24                                      | Meet the Project's Phys<br>Scope.       | ical Site Specified C | riteria As Outlined | in the Assignment       | 20              |
| 25                                      | Other Project Criteria (e               | .g. subcontracting)   | As outlined in the  | Assignment Scope<br>Tot | . 15<br>al: 100 |
| Ministry Co                             | ntact Requirements                      |                       |                     |                         | 1               |
| RSP Main Off                            | fice ID;                                | 1300                  |                     |                         |                 |
| egal Entity N                           | ame:                                    | ABC Cons              | ut                  |                         |                 |
| Performanc                              | Rating Past Pe<br>Rating                | erformance            |                     |                         |                 |

After reviewing the details of the RFEI, you may choose to respond or not respond. If you choose to respond, click the "Previous" button found at top of page. This will return you to the main RFEI Opportunities page, from which you can respond to a specific RFEI.

If you choose not to respond, no action is required. Not responding will not impact whether your office is selected or excluded from a future opportunity.

## 2.4 **Responding to an RFEI**

To respond to RFEIs, click the "Respond" button for a specific RFEI. This will begin the process to respond to this RFEI.

Note: The "Respond" button will only appear while the submission deadline has not been reached.

The next diagram shows the high-level flow for responding to an RFEI.

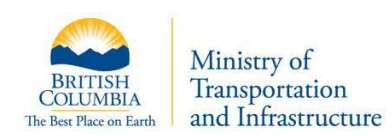

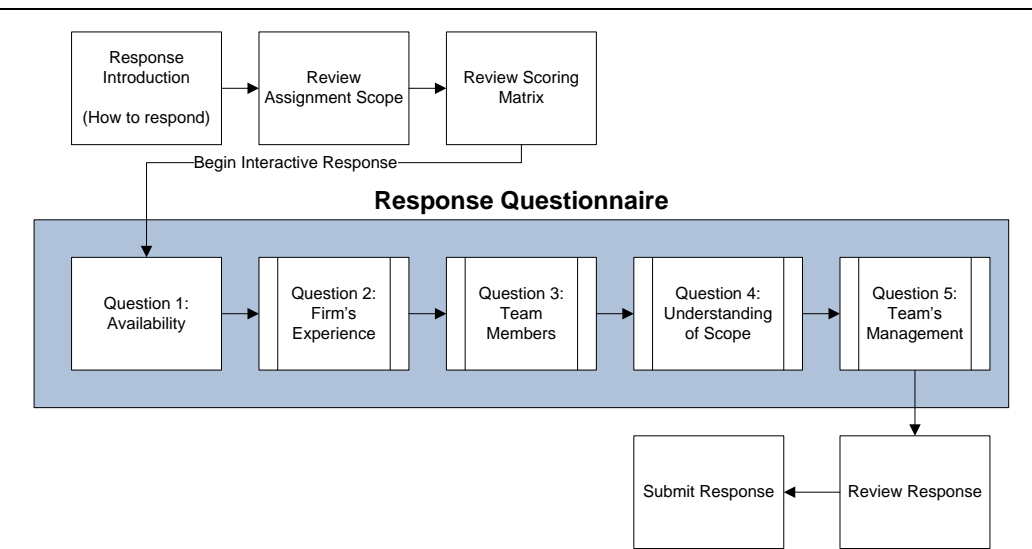

#### 2.4.1 Response Introduction

The response section (RSP 240), begins with a read-only page explaining how the response is organized.

| RFEI 1701 Project Name: BISP Workshop RFEI Example                                                                                                    |
|----------------------------------------------------------------------------------------------------|
| Project Name: BISP Workshop BFFI Example                                                                                                    |
|                                                                                                    |
| The following RFEI consists of 3 sections:                                                                                                    |
| 1. Assignment Scope                                                                                                    |
| <ol> <li>Company Information, Engineering Categories, Performance History, Scoring Matrix</li> <li>Questionnaire Consisting of 5 Questions</li> </ol> |
| You will be walked through the process.                                                                                                    |
| Start                                                                                                    |
| the de mandelinerate de la sette and                                                                                                    |

Click "Start" to begin responding to this RFEI.

Note: the RISP system has a 20 minute idle time-out. If no activity for 20 minutes, the system will log you out.

#### 2.4.2 Assignment Scope Review

You are shown the Assignment Scope for this RFEI.

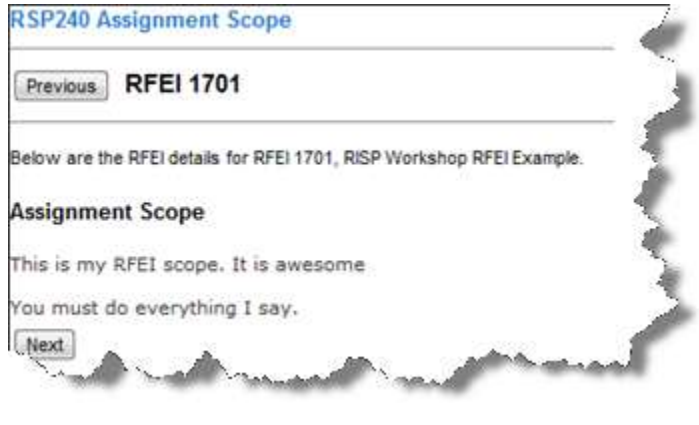

Review the scope and click "Next".

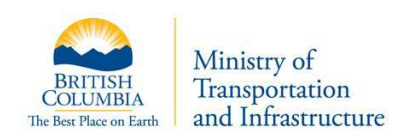

#### 2.4.3 Scoring Review

On the read-only Scoring screen, the Project Name, your office contact information, engineering categories for this RFEI, and scoring details are shown.

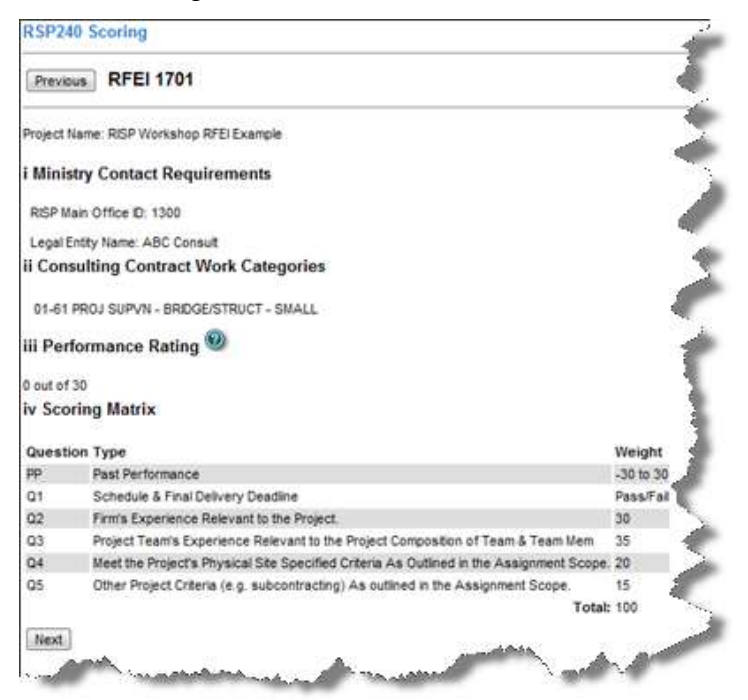

**Performance Rating** – a score calculated which is based on past performance scores and dollar values of past projects.

Scoring Matrix - the weighting used for evaluating this RFEI.

Click 'Next' to continue.

#### 2.4.4 Response Questionnaire

After reviewing the RFEI details, you will have the opportunity to interactively respond to the RFEI questionnaire consisting of 5 questions.

#### 2.4.4.1 Question 1 - Availability

| Previous RF         | EI 1701             |                     |                      |                     |                       |       |
|---------------------|---------------------|---------------------|----------------------|---------------------|-----------------------|-------|
| Start 5             | Scope Sc            | oring               |                      |                     |                       |       |
| Question 1          | Question 2          | Question 3          | Question 4           | Question 5          | Submit                |       |
| roject Name: DISI   | Workehon DEELE      | vamole              |                      |                     |                       |       |
| roject Name. Nor    | Workanop Ri Ere     | Xampic              |                      |                     |                       |       |
| Question 1 - A      | vailability         |                     |                      |                     |                       |       |
| Based on your cu    | rrent commitments   | , are you confident | that you have the    | capacity to satisfy | this project's schedu | le as |
| specified in the as | signment scope?     | C                   |                      |                     |                       |       |
|                     |                     | C                   | 🖲 Yes 🔘 No 🌙         |                     |                       |       |
| f you respond "No   | " you will not be c | onsidered for this  | project. Any time be | efore the RFEI Res  | ponse Close Date, yo  | u may |
|                     | select "Ves" and    | create your RFEI F  | Response.            |                     |                       |       |
| return to this page | actor rea ana       | 2004 L              |                      |                     |                       |       |

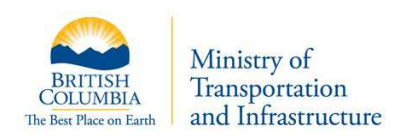

Question 1 asks whether your firm has the capacity necessary to complete the work outlined in the RFEI Assignment Scope.

If you select 'No', your participation in the RFEI is complete. No further action is required.

**Note:** You can change this response up to the submission deadline.

If you select 'Yes' you will be asked to provide responses to the expression of interest questions.

#### 2.4.4.2 Question 2 – Firm's Experience

You may provide up to five relevant experiences. The top portion of the page ('Projects Currently Included') lists experiences chosen for this submission.

You may select project experiences your firm has submitted in the past or provide new project experiences.

| tart Scope                                                                                             | Scoring                                |                                        |                          |                                   |                                |                                 |
|----------------------------------------------------------------------------------------------------|----------------------------------------|----------------------------------------|--------------------------|-----------------------------------|--------------------------------|---------------------------------|
| Question 1 Question                                                                                    | 0 2 Questio                            | n 3 Questi                             | on 4                     | Question 5                        | Submit                         |                                 |
| ect Name: RISP Workshop R                                                                              | FEI Example                            |                                        |                          |                                   |                                |                                 |
| estion 2 - Firm's Expe                                                                                 | rience                                 |                                        |                          |                                   |                                |                                 |
| ou may include up to five rece<br>tailenges to that of this RFEI (a<br>ou include similar to this one. | nt project experi<br>is per the assign | ences. These proj<br>ment scope). Plea | ects shoul<br>se be sure | d be of similar<br>to briefly des | scope and inc<br>cribe what ma | ude similar<br>kes the projects |
| rojects Currently Includ                                                                               | led (total: 3)                         | 0                                      |                          |                                   |                                |                                 |
| Project Title                                                                                          | Compa                                  | iny Name F                             | Project Lo               | cation Ye                         | ar                             | $\bigcirc$                      |
| Test add office experience                                                                             | ABD Const                              | truction Ka                            | mloops                   | 200                               | 7 Details                      | Remove                          |
| Nanaimo Bypass                                                                                         | ABC C                                  | Add new                                |                          | 200                               | 9 Details                      | Remove                          |
| New exp gary                                                                                           | gary                                   | experience                             | es                       | 199                               | 3 Details                      | Remove                          |
|                                                                                                    |                                        |                                        |                          |                                   |                                |                                 |
| Add New Project Experience                                                                             | 9                                      |                                        | -                        | -                                 |                                |                                 |
| alact from Provious Pro                                                                                | viact Exparia                          | 0.000                                  | Listo                    | of previou                        | Isly                           |                                 |
| elect nom rievious ric                                                                                 | Jeci Experie                           | inces.                                 | expe                     | riences                           |                                |                                 |
| Barris Mate                                                                                            |                                        |                                        |                          |                                   |                                |                                 |
| 1. Duncan Bypass                                                                                       | City of Duncan                         | Duncan BC                              | 2007                     | Details                           | Select                         |                                 |
| 2 Tesy add new experience                                                                              | ABC & D Ltd                            | Asia                                   |                          | Details                           | Select                         |                                 |
| 3 TEST                                                                                                 | Government                             | Victoria                               | 1999                     | Details                           | Select                         |                                 |
|                                                                                                    | Consult I M                            | Burnahu                                | 1000                     | Details                           | Salact                         |                                 |
| 2 DED16 27 0                                                                                           | CONSOR LID                             | burnaby                                |                          | Details                           | Select                         |                                 |
| 4. Project A                                                                                           |                                        | Vancouver                              | 2004                     | Details                           | Select                         |                                 |

If you would like to view details of your past experiences, click on the "Details" button beside the experience. To include past experiences with your current submission, click the 'Select' button.

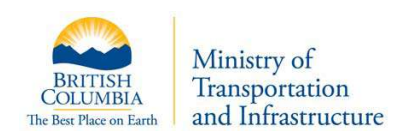

You will notice that when you click 'Select' the experience will move from the bottom portion of the screen (Previous Project Experiences) to the top portion of the screen (Projects Currently Included). If you would like to remove the experience from the list, click on 'Remove'.

By clicking on "Add New Project Experiences", you may add new project experiences relevant to this submission.

| Project Title        | Company Name | Project Location   | Year |         |        |
|----------------------|--------------|--------------------|------|---------|--------|
| Test Problem         | Test Problem | Test Problem       | 2007 | Details | Remove |
| Tiny Bridge          | Rispconsut6  | Kamloops           |      | Details | Remove |
|                      | Adding New   | Project Experience |      |         |        |
| Project Title        |              |                    |      |         |        |
| Company Name         |              |                    |      |         |        |
| Project Location     |              |                    |      |         |        |
| Approx Billing Costs | 0            |                    |      |         |        |
| Approx Capital Costs | 0            |                    |      |         |        |
| Year                 |              |                    |      |         |        |
| 1                    |              |                    |      |         |        |
| Brief Description    |              |                    |      |         |        |
| (100 word max)       |              |                    |      |         |        |
|                      |              |                    |      |         |        |

Complete the fields, and click 'Save' and the 'Close'. You will see this experience in your 'Projects Currently Included' list. In addition, this newly created experience will be available for future submissions and will be listed in future submissions under the 'Previous Project Experiences' list.

| Project Title                                                                                 | Company name                                                 | e Project Locatio                                                          | n tear          |              |             |
|-----------------------------------------------------------------------------------------------|--------------------------------------------------------------|----------------------------------------------------------------------------|-----------------|--------------|-------------|
| lew project                                                                                   | Big Company                                                  | In British Columbia                                                        | 2010            | Details/Edit | Remove      |
| Test                                                                                          | Test                                                         | Test                                                                       | 2007            | Details      | Remove      |
| Tiny Bridge                                                                                   | Discourse                                                    |                                                                            |                 | Detaile      | Remove      |
| Add New Project Experier                                                                      | Project Experience                                           | eroject experience                                                         |                 | ( Country )  | (THENDY C.) |
| Add New Project Experier                                                                      | Project Experience                                           | roject experience                                                          | ar .            | (Course)     |             |
| Add New Project Experier<br>elect from Previous<br>Project Title<br>1. Bridge Construction 54 | Project Experience<br>Company Na<br>upervision KHP Supervisi | roject experience<br>es:<br>me Project Location Yea<br>on Dawson Creek 200 | ar<br>6 Details | Select       |             |

When you have completed selecting/adding your firm's experience, navigate to the team member's portion of the RFEI submission. You can either click 'Next' or navigate using the 'Question 3' tab on the top of the page.

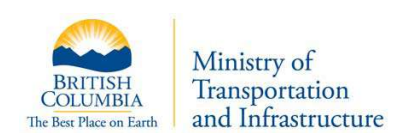

#### 2.4.4.3 Question 3 – Team Members and Sub-Consultants

You are required to create a team as part of this RFEI response. The team may comprise of adjudicated employees in your company (Part A) and/or sub-consultants and other specialists (Part B).

| SP242 Questionnaire Ques                                                                          | stion 3                                                                                                    |
|---------------------------------------------------------------------------------------------------|----------------------------------------------------------------------------------------------------|
| Previous RFEI 1701                                                                                |                                                                                                    |
| Start Scope Sc                                                                                    | oring                                                                                                    |
| Question 1 Question 2                                                                             | Question 3 Question 4 Question 5 Submit                                                                                                    |
| oject Name: Consultant Office Use                                                                 | r Guide                                                                                                    |
| uestion 3 - Team Members                                                                          | s and Sub-Consultants                                                                                                    |
| art A - Team Members - Ac                                                                         | ljudicated Employees 🙆                                                                                                    |
| ased on the assignment scope, ind<br>relevant experiences per resource<br>ategories of this RFEI. | licate up to 5 key staff that you expect to be part of the assignment team. Include up to<br>e. Part A Team members must be approved registered staff in RISP for the category or                                                                                                    |
| eam Members Currently Inclue<br>Member Name Role Number of                                        | Select<br>Adjudicated                                                                                                    |
| Select Team Members                                                                               | Employees                                                                                                    |
| art B Team <mark>M</mark> embers - Sul                                                            | o-Consultants and Other Specialists 🞯                                                                                                    |
| ptional - include up to 3 other sub-<br>ategories for this RFEI. Include up t                     | consultants and other specialists whose specialties are other than those of the RISP<br>o 3 experiences per resource.                                                                                                    |
| ub-Consultants Currently Inclu                                                                    | ided (total: 0)                                                                                                    |
| Member Name Role Number o                                                                         | Add Sub-<br>Consultants                                                                                                    |
| Add Sub-Consultants                                                                               |                                                                                                    |
| Next                                                                                              |                                                                                                    |
| Andrew Party - Barn                                                                               | and a second of the second of the second of |

Employees chosen to form the response team will appear on Part A- Team Members – Adjudicated Employees. As you can see in the image above, no team members have yet been added. To add an employee, click 'Select Team Members'.

You will be presented with a list of employees from which to choose. These members have all been adjudicated and approved by the ministry through the standard adjudication process.

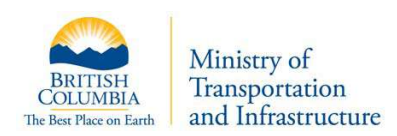

| and the second second second second second second second second second second second second second second second                                                             |                                              |                                              |                                                                                                    |                                                |
|----------------------------------------------------------------------------------------------------|----------------------------------------------|----------------------------------------------|----------------------------------------------------------------------------------------------------|------------------------------------------------|
| Project Name: Testing for User Guid                                                                                                    | 8                                            |                                              |                                                                                                    |                                                |
| Question 3 Part A - Add Tea<br>Based on the assignment scope, ind<br>o 3 relevant experiences per resou<br>or categories of this RFEL<br>Select a name and fill in the other | m Members<br>licate up to 1<br>rce. Part A T | Pre-populated<br>with qualified<br>employees | be part of the assignment of the designment of the designment of t | nent team. Include up<br>RISP for the category |
| Select Employee:                                                                                                    | Testfirst Testla                             | st 💌 🚸 🖊                                     |                                                                                                    |                                                |
| Role in this RFEI:                                                                                                    |                                              |                                              | *                                                                                                    |                                                |
| Percent of Team Member's<br>Time Available for this Project                                                                                                    | % *                                          | Add Member                                   |                                                                                                    |                                                |
| (1977)                                                                                                    |                                              |                                              |                                                                                                    |                                                |

After you select a team member, identify the role he or she will play in the RFEI, and the percentage of time that will be allotted by that member for this project. Click 'Add Member' and then "Next".

| uestion 3 - Team Membe           | er - Details                                                  |     |
|----------------------------------|---------------------------------------------------------------|-----|
| roject Name: Testing for User Gu | uide                                                          |     |
| nter Testfirst Testlast          |                                                               |     |
| etails - APEGBC#: 654321         |                                                               |     |
| Role in this RFEI:               | Project Manager                                               | * 1 |
| Percent of Team Member's         | . 100 % *                                                     |     |
| Save                             | a                                                             |     |
|                                  |                                                               |     |
| xperiences Added ()              |                                                               |     |
| Client Name Duration Add         | new experiences                                               |     |
| Add New Exp                      | adjudicated in RISP                                           |     |
| elect from Previously Adjud      | icated Experiences                                            | 4   |
| Client Name Duration End I       | Date Adjudicated?                                             |     |
|                                  | Yes Details Select                                            |     |
| Add New Exp                      | icated Experiences<br>Date Adjudicated?<br>Yes Details Select |     |

In addition to identifying a team member, you must add experience for him or her.

The steps to add an experience for an employee is similar to the steps for adding a firms experience. You have the choice of choosing from their existing work experiences, or creating a new experience. The only difference is that existing work experiences for an employee consist of work which has been adjudicated and approved by the ministry through the standard work experience adjudication process.

To add an existing experience, click on the 'Select' button next to the experience in the 'Previously Adjudicated Experience' list.

Clicking the "Add New Exp" button will allow you to add new experiences not adjudicated in RISP.

| in this RFEI:<br>ent of Team Me<br>Available for th<br>e | mber's<br>is Project | P<br>1 | roject Manager<br>00 % 🛠 | 9          |      | *               |
|----------------------------------------------------------|----------------------|--------|--------------------------|------------|------|-----------------|
| iences Added (<br>Client Name                            | Total: 1 )           | Fee    | End Date                 | Adjudica   | ted? |                 |
| МоТ                                                      | 3 years              |        |                          | Yes        |      | Details Remove  |
|                                                          |                      |        | Adding New               | Experience | B    |                 |
| Client Name:                                             |                      |        |                          |            | *    |                 |
| Duration Note:                                           |                      |        |                          |            | *    | End Date:       |
| Fee Amount <mark>\$</mark> :                             |                      |        |                          |            | С    | apital Cost \$: |
| Prime Cons                                               | ultant:              |        |                          |            | 0    | Sub Consultant: |
| Responsibility:                                          |                      |        |                          |            | k    |                 |
| Description:                                             |                      |        |                          |            | *    |                 |
| Save Close                                               | Cance                |        |                          |            |      |                 |
| New Exp                                                  |                      |        |                          |            |      |                 |

Complete the "Add New Experience" form and click "Save" and then "Close".

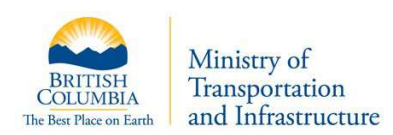

| Que                                       | stion 3 -                                                                         | leam M                                       | ember - De                                | tails                                   |                                                       |                         |                  |
|-------------------------------------------|-----------------------------------------------------------------------------------|----------------------------------------------|-------------------------------------------|-----------------------------------------|-------------------------------------------------------|-------------------------|------------------|
| Proje                                     | ct Name: Te                                                                       | sting for U                                  | ser Guide                                 |                                         |                                                       |                         |                  |
| Ente<br>Detai                             | r Testfirst<br>ils - APEGB                                                        | Testlas<br>C#: 65432                         | t<br>21                                   |                                         |                                                       |                         |                  |
| Role                                      | Role in this RFEI:<br>Percent of Team Member's<br>Time Available for this Project |                                              |                                           | Project Manager                         |                                                       |                         | *                |
| Perc                                      |                                                                                   |                                              | er's<br>Project                           |                                         |                                                       |                         |                  |
| Sa                                        | sve                                                                               |                                              |                                           |                                         |                                                       |                         |                  |
|                                           |                                                                                   | dded (Tot                                    | tal: 2 ) 🛸                                |                                         |                                                       | experience              |                  |
| Expe<br>Cl<br>1.                          | lient Name<br>MoT                                                                 | Duration<br>3 years                          | Fee                                       | End Date /                              | Adjudicated<br>Yes                                    | etails                  | Remove           |
| Expe<br>Ci<br>1.<br>2.                    | nences Ad<br>lient Name<br>MoT<br>Metropolis                                      | Duration<br>3 years<br>2 years               | 5333,456.00                               | End Date /                              | Adjudicated<br>Yes<br>No                              | Petails<br>Details/Edit | Remove<br>Remove |
| Expe<br>Cl<br>1.<br>2.<br>Ad              | Ilient Name<br>MoT<br>Metropolis                                                  | Duration<br>3 years<br>2 years               | 5333,456.00                               | 2010                                    | Adjudicated<br>Yes<br>No                              | Petais<br>Detais/Edt    | Remove<br>Remove |
| Cl<br>1.<br>2.<br>Ad<br>Sele              | riences Ad<br>lient Name<br>MoT<br>Metropolis<br>Id New Exp<br>ct from Pre        | Duration<br>3 years<br>2 years               | \$333,456.00                              | 2010                                    | Adjudicated<br>Yes<br>No                              | Petails<br>Details/Edit | Remove<br>Remove |
| Expe<br>Cl<br>1.<br>2.<br>Ad<br>Selection | MoT<br>MoT<br>Metropolis<br>Id New Exp<br>ct from Pre<br>ent Name 1               | Duration<br>3 years<br>2 years<br>eviously / | S333,456.00<br>Adjudicated<br>End Date Ac | 2010<br>Click "B<br>Experie<br>addition | Adjudicated<br>Yes<br>No<br>ack to Tea<br>nce" to add | Petails<br>Details/Edit | Remove<br>Remove |

In the example above, 2 experiences were added. 1 previously adjudicated experience and 1 newly added experience. To add additional employees, click on 'Back to Team Experience'.

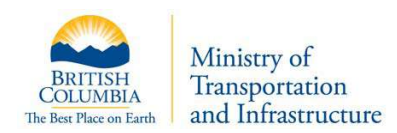

| Previous RFEI: 1701                                                                                                    |                                                                                                    |
|----------------------------------------------------------------------------------------------------|----------------------------------------------------------------------------------------------------|
| Start Scope S                                                                                                    | coring                                                                                                    |
| Question 1 Question 2                                                                                                    | Question 3 Question 4 Question 5 Submit                                                                                 |
|                                                                                                    |                                                                                                    |
| oject Name: SG Pre-UAT for with                                                                                                    | drawing 01-61                                                                                                    |
| uestion 3 - Team Member                                                                                                    | rs and Sub-Consultants                                                                                                  |
|                                                                                                    |                                                                                                    |
| Part A - Team Members - A                                                                                                    | djudicated Employees                                                                                                    |
| Based on the assignment scope, in<br>Prelevant experiences per resource<br>satego<br>Click "Select<br>Team Members"<br>to add more<br>employees | dicate<br>Employees<br>added with 2<br>experiences<br>Number of Experiences<br>Manage                                   |
| 1. Test                                                                                                    | er 2 Edit Remove                                                                                                    |
| Select Team Members                                                                                                    | -                                                                                                    |
|                                                                                                    |                                                                                                    |
| Part B Team Members - Su                                                                                                    | b-Consultants and Other Specialists 🥹                                                                                   |
| Optional - include up to 3 other sub<br>categories for this RFEI. Include up                                                                    | -consultants and other specialists whose specialties are other than those of the RISP<br>to 3 experiences per resource. |
| Sub-Consultants Currently Incl                                                                                                    | uded (total: 0)                                                                                                    |
|                                                                                                    | Click "Add Sub-                                                                                                    |
| Member Name Role Numbe                                                                                                    | Consultants" to add                                                                                                    |

In addition to employee team members, you may also add sub-consultants and specialists, who are not employees in your firm. To do this, click on 'Add Sub-Consultants under Part B Team Members - Sub-Consultants and Other Specialists.

The process for sub-consultant details is similar to employee details. First we identify the person, the role that they will play in the RFEI, and the percent allocated for the project.

**Note:** In Part B, you may only list sub-consultants and specialists that are providing work for fields other than those of the RISP categories for this RFEI. The categories for any RFEI are listed on the RSP240 – Scoring screen.

| Back RFEI1/01                                                                                                  |                                                                                  |
|----------------------------------------------------------------------------------------------------|----------------------------------------------------------------------------------|
| Project Name: Testing for User Guide                                                                           |                                                                                  |
| Question 3 Part B - Add Sub-C                                                                                  | consultants and Other Specialists                                                |
| n Part B, add team members and sub-c                                                                           | consultants whose specialties and row from the RISP                              |
| categories for this RFEL This list cannot<br>are in specialties covered by the work                            | t include team members whose role<br>categories for this RFEL Complete and click |
| Enter the following information:                                                                               | "Add Members" and<br>then "Next"                                                 |
|                                                                                                    |                                                                                  |
| First Name:                                                                                                    | *                                                                                |
| First Name:                                                                                                    | *                                                                                |
| First Name:<br>Last Name:<br>Role in this RFEI:                                                                | *                                                                                |
| First Name:<br>Last Name:<br>Role in this RFEI:<br>Percent of Team Member's<br>Time Available for this Project | * * * * *                                                                        |

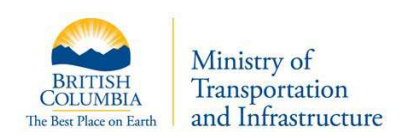

As with employees, we must add experience for the sub-consultant. The screens are similar. The only difference is that there is no list of previously adjudicated work experiences presented.

| estion 3 - Team Me        | mber - Details |               |                                    |
|---------------------------|----------------|---------------|------------------------------------|
| ect Name: Testing for Use | er Guide       |               |                                    |
| er John Doe<br>ails       |                |               |                                    |
| e in this RFEI:           | Specialist     |               | *                                  |
| rcent of Team Membe       | r's 50 %       | *             |                                    |
| ave                       |                | 6             |                                    |
|                           |                | experience. ( | sub-constant's<br>Click "Save" and |
| eriences Added (Tota      | :0)            | then "Close"  |                                    |
| Client Name               | Duration Fee   |               |                                    |
|                           | Adding No      | ew Experience |                                    |
| Client Name:              |                | *             |                                    |
| Duration Note:            |                | * E           | nd Date:                           |
| Fee Amount S:             |                | Capita        | Cost \$:                           |
| Prime Consultant          |                | Su            | b Consultant:                      |
|                           |                |               |                                    |
| Responsibility:           |                |               |                                    |
|                           |                | *             |                                    |
|                           |                |               |                                    |
|                           |                |               |                                    |
|                           |                |               |                                    |
|                           |                |               |                                    |
| Description:              |                |               |                                    |
| Description:              |                |               |                                    |
| Description:              |                |               |                                    |
| Description:              |                | *             |                                    |

As we can see in the following example, we've successfully added a sub-consultant and one work experiences for the consultant.

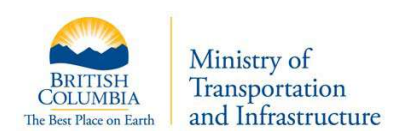

| Question 3 - Team Member - D                                                                                     | etails                 |        |
|----------------------------------------------------------------------------------------------------|------------------------|--------|
| Project Name: Testing for User Guide                                                                             |                        |        |
| Enter John Doe<br>Details                                                                                        |                        |        |
| Role in this RFEI:                                                                                               | Specialist             | *      |
| Percent of Team Member's<br>Time Available for this Project<br>Save                                              | 50 % *                 |        |
| Experiences Added (Total: 1)<br>Client Name Duration Fee                                                         | End Date Adjudicated?  |        |
| 1. MoT 2 years \$123,456.0                                                                                       | 0 2009 No Details/Edit | Remove |
| and the second second second second second second second second second second second second second second second |                        |        |

Click the "Back to Team Experience" button to continue adding other team members.

| Project Name: Testing for User Guide                                                                                                    | 8                                                                        |
|----------------------------------------------------------------------------------------------------|--------------------------------------------------------------------------|
| Question 3 - Team Members and Sub-Consultants                                                                                                    |                                                                          |
| Part A - Team Members<br>Based on the assignment scope, indicate up to 10 key state<br>to 3 relevant experiences per resource. Part A Team member<br>or categories of this RFEI.<br>Team Members Currently Included (total: 1)                                                  | f the assignment team. Include up<br>ered staff in RISP for the category |
| Member Name Role Number of Experiences Manage<br>Testfirst Testlast Project Manager 2 Edit Remove                                                                                                    |                                                                          |
| Part B Team Members - Sub-Consultants and Other Specialists<br>Optional - include up to 3 other sub-consultants and other specialists whose specialities<br>sategories for this RFEL Include up to 3 experiences per resource.<br>Sub-Consultants Currently Included (total: 1) | s are<br>Sub-consultants<br>have been added                              |
| Member Name Role Number of Experiences Manage<br>1. John Doe Specialist 1 Edit Remove                                                                                                    |                                                                          |
| Add New Member                                                                                                    |                                                                          |
| A second and a second second second                                                                                                    | Mary Mary Mary                                                           |

Once complete, click "Next" or navigate to the "Question 4" tab.

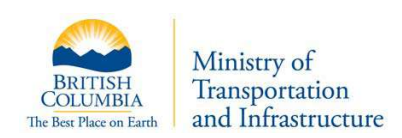

#### 2.4.4.4 Question 4 – Understanding of Scope and Proposed Methodology

This is a free form text box in which you can write up to 1000 characters describing your organization's response to your understanding of the scope and proposed methodology of this opportunity.

|                                                                   | 250011 4                                                                                                    |                   |
|-------------------------------------------------------------------|----------------------------------------------------------------------------------------------------|-------------------|
| revious RFEI 1701                                                 |                                                                                                    |                   |
| Start Score Y Sc                                                  | coring                                                                                                    | ~                 |
| Question 1 Question 2                                             | Question 3 Question 4 Question 5 Submit                                                                                                    |                   |
|                                                                   |                                                                                                    |                   |
| ect Name: Testing for User Guid                                   | de.                                                                                                    | 8                 |
| estion 4 - Understanding                                          | g of Scope and Proposed Methodology                                                                                                    |                   |
|                                                                   |                                                                                                    |                   |
| e box below, provide informatio<br>environmental challenges) as o | on about your firm's ability to handle the project's specific criteria (engineering, te<br>outlined in the assignment scope. Indicate how your firm managed similar situatio | echnica)<br>ns in |
| past and if it involved sub-consu                                 | ultants.                                                                                                    |                   |
| 1000 characters.                                                  |                                                                                                    | - 1               |
|                                                                   |                                                                                                    |                   |
|                                                                   |                                                                                                    |                   |
|                                                                   |                                                                                                    |                   |
|                                                                   |                                                                                                    | 1                 |
|                                                                   |                                                                                                    | 1                 |
|                                                                   |                                                                                                    | 1                 |
|                                                                   |                                                                                                    |                   |
| ave Next                                                          | 2                                                                                                    |                   |

When complete, click "Save", then click the "Next" button or navigate to the "Question 5" tab.

#### 2.4.4.5 Question 5 - Team's Management and Quality Management

This is a free form text box in which you can write up to 1000 characters describing your organization's response to your team's management and quality management.

| Previous RFEI 1701                                                                                                    |                                                                                                    |
|----------------------------------------------------------------------------------------------------|----------------------------------------------------------------------------------------------------|
| Start Scope Scoring                                                                                                    |                                                                                                    |
| Question 1 Question 2 Question                                                                                                    | a 3 Question 4 Question 5 Submit                                                                                                    |
| oject Name: Testing for User Guide.                                                                                                    |                                                                                                    |
| uestion 5 - Team's Management and                                                                                                    | Quality Management                                                                                                    |
| the box below, provide information about your f<br>similar project as outlined in the assignment sco<br>spast). Indicate briefly the methodology used by<br>chnical specialists in fields other than those liste<br>at 1000 characters. | firm's ability to handle a multidisciplinary team and quality management on<br>pe (you may use examples of similar projects that your firm worked on in<br>y your firm to manage the issues and if it involved engineering or<br>ad in this RFEI. |
|                                                                                                    |                                                                                                    |
|                                                                                                    | 1                                                                                                    |
|                                                                                                    |                                                                                                    |
|                                                                                                    |                                                                                                    |
|                                                                                                    |                                                                                                    |

When complete, click "Save", then click the "Next" button or navigate to the "Submit" tab.

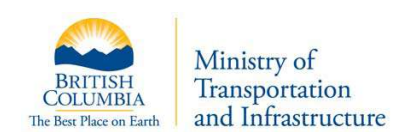

#### 2.4.5 Review and Submit

You have now responded to the 5 RFEI questions. You may review your responses to each question by navigating through the question response tabs.

You may return to any question and make changes. Click on the top navigation tabs to return to the response page for a particular question. For example, to make changes to Question 4, click on the 'Question 4' tab on the top set of navigation tabs.

| Back RFEI 170           | 1                                                                                              |                                                 |                 |
|-------------------------|------------------------------------------------------------------------------------------------|-------------------------------------------------|-----------------|
| Start Scop              | Scoring                                                                                        |                                                 |                 |
| Question 1 Q            | uestion 2 Question 3 Question 4                                                                | Question 5 Submi                                | 1               |
| uestionnaire Res        | ponse Review and Submit                                                                        |                                                 |                 |
| our RFEI Response mu    | st be submitted in order for it to be evaluated.                                               |                                                 |                 |
| Save / Submit           | Click "Save/Submit" to                                                                         |                                                 |                 |
| Summary                 | submit your response                                                                           |                                                 |                 |
| elow is test6's respons | se to RFEI # 1888 Testing for User Guide                                                       |                                                 |                 |
| Question 2              | Question 3 Question 4                                                                          | Question 5                                      |                 |
| uestion 2: Firm's Ex    | perience                                                                                       | N 1 1 1 1 1 1 1 1 1 1 1 1 1 1 1 1 1 1 1         |                 |
| Project Title:          | New project                                                                                    | Approx. Billing Cost                            | \$123.00        |
| Company Name:           | Big Company                                                                                    | Approx. Capital Cost                            | : \$987.00      |
| roject Location:        | In British Columbia                                                                            | Year:                                           | 2010            |
| escription:             | something                                                                                      |                                                 |                 |
| roject Title:           | Test Problem                                                                                   | Approx. Billing Cost:                           | \$450,000.00    |
| Company Name:           | Test Problem                                                                                   | Approx. Capital Cost:                           | \$45,000,000.00 |
| roject Location:        | Test Problem                                                                                   | Year:                                           | 2007            |
| escription:             | Test Problem                                                                                   |                                                 |                 |
| Project Title:          | Tiny Bridge                                                                                    | Approx. Billing Cost:                           | \$50,000.00     |
| Company Name:           | Rispconsult6                                                                                   | Approx. Capital Cost:                           | \$1,000,000.00  |
| roject Location:        | Kamloops                                                                                       | Year:                                           |                 |
| Description:            | Tiny Bridge is located over Tiny Creek is is a<br>box girder bridge supported on cast in place | a single span concrete<br>e concrete abutments. |                 |
|                         | Click "Saus/Submit" to                                                                         |                                                 |                 |
| Save / Submit           | Click Save/Submit to                                                                           |                                                 |                 |

After reviewing your response, click "Save/Submit" and confirm your submission to submit your RFEI response. Upon submitting your response, an automated email confirmation will be sent to your main office contact.

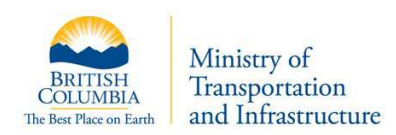

| (n) 1 + + + + =                                                                                                    | Submission Confirmation (RFELID: 442) ( Message (Plain Text)                                                                                                    |                                                                                      |
|----------------------------------------------------------------------------------------------------|----------------------------------------------------------------------------------------------------|--------------------------------------------------------------------------------------|
| Mensage                                                                                                    |                                                                                                    |                                                                                      |
| Repty Repty Tornword & Call -<br>To AP<br>Repty Repty Tornword & Call -                                                                                                    | Deter Move to Create Other Block Categories Pathon Mote as 4 and 5 and 4 and 4 | terd - Erd to<br>rf - Genditor<br>d - Destudie                                       |
| rom: RISP Automated Not<br>to Oray, Can FIN/ES<br>to<br>Ubject: Submission Confirmat                                                                                                    | kalan System (nap@nai.gov.bc.cv)<br>on 6PE(10:442)                                                                                                    | Sent: Muss 2009-03-33 12-03 PM                                                       |
| Deer ARC Consult (Hello<br>This enail confires that<br>Interest (RFEI ID# 442)<br>You may view the status<br>You may continue to wor<br>you do not want this Re<br>Regards,<br>RISP Administrator<br>BC Ministry of Transpor<br>Tel: 150-555-4444<br>Web: http://www.th.gov. | ).<br>t you have submitted a response to the BC Ministry of Transportatio<br>of this REEI by selecting the REEI menu option from within your RI<br>k on this REEI. Changes you make will automatically be part of your<br>sponse evaluated you may cancel your submission on the "Submit" pag<br>tation<br>hc.ca/erlsp/home.htm                                                                                                    | n's Request for Expression of<br>SP page.<br>submitted Response. If you decide<br>e. |

#### 2.4.6 Modifying a Response

Your office may continue to make changes to the RFEI response up until the close of the RFEI. No responses are opened or reviewed by the ministry until after the closing date.

To make changes, visit the main RFEI page – RSP 220- RFEI Opportunities screen, and click on the 'Modify' button next to the RFEI. This will take you through all of your responses, providing you with the opportunity to make changes.

| onowing is a list of an rots opportunities that your office has b<br>sure information on RFEI's please consult the The AFEI narrow                                                                                                    | een invited 10 res                      | pond to:       |                                                                |                                                       |        |           |                             |                                         |
|----------------------------------------------------------------------------------------------------|-----------------------------------------|----------------|----------------------------------------------------------------|-------------------------------------------------------|--------|-----------|-----------------------------|-----------------------------------------|
|                                                                                                    |                                         |                |                                                                |                                                       |        |           | Base                        | odo Frends 71                           |
|                                                                                                    |                                         |                | You have                                                       | now                                                   |        |           | Modi                        | fy your                                 |
| Tatt     Toto     So     So | Due Date-M                              | NTEL Status 🔹  | Ottice You have<br>"Submitte<br>RFEI resp                      | now<br>d'your<br>onse                                 | Q&A =  |           | Modi                        | fy your<br>response                     |
| Project Title     Verification Testing round 2 - assigning                                                                                                    | Due Dute-10<br>2011-03-16               | IFFEI Status 🔹 | other<br>Submitte<br>RFEI resp                                 | now<br>d' your<br>ionse<br>wor Standed                | Q.6A @ | Read RFEI | Modi<br>RFEI<br>G&A/Addenda | fy your<br>response                     |
| Project Table     Project Table     Verification Testing round 2 - assigning     Testing for User Guide                                                                                                    | Due Cute-##<br>2011-03-16<br>2011-03-16 | IFFI Status 🔹  | You have<br>"Submitte<br>RFEI resp<br>in Progress<br>Submitted | now<br>d" your<br>wonse<br>Nor Started<br>Not Started | Q6A #  | Read RFEI | Modi<br>RFEI<br>G&A/Addenda | fy your<br>response<br>Movity<br>Modity |

Note: You do not need to resubmit. The system will automatically save the most recent version of your submission.

#### 2.4.7 Withdrawing a Response

If, after submitting an RFEI, you'd like to withdraw, click on the 'Modify' button for this RFEI, then click on the 'Submit' tab. You will see a 'Withdraw' button. Click on this to withdraw your response to the RFEI.

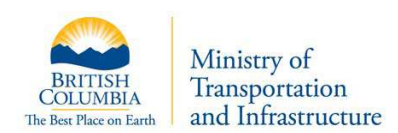

| Previous RFEI 1701<br>Start Scope Scoring<br>Question 1 Question 2 Question 3 Question 4 Question 5 Subtr<br>Questionnaire Response Review and Submit<br>Your RFEI Response Click "Withdraw" nay "Withdraw" this submission by clicking the "With<br>Withdraw<br>Summary                                        |              |
|----------------------------------------------------------------------------------------------------|--------------|
| Start     Scope     Scoring       Question 1     Question 2     Question 3     Question 4     Question 5     Substance       Questionnaire Response Review and Submit     Your RFEI Response     Click "Withdraw" nay "Withdraw" this submission by clicking the "With to be removed       Withdraw     Summary | 57           |
| Questionnaire Response Review and Submit<br>Your RFEI Response Click "Withdraw" nay "Withdraw" this submission by clicking the "With<br>Withdraw<br>Summary                                                                                                    | nit 👌        |
|                                                                                                    | iraw" buttop |
| Below is ABC Consult's response to RFEI # 1647 Testing for User Guide           Question 2         Question 4         Question 5                                                                                                    |              |

Upon withdrawing your response, an automated email confirmation will be sent to your main office contact.

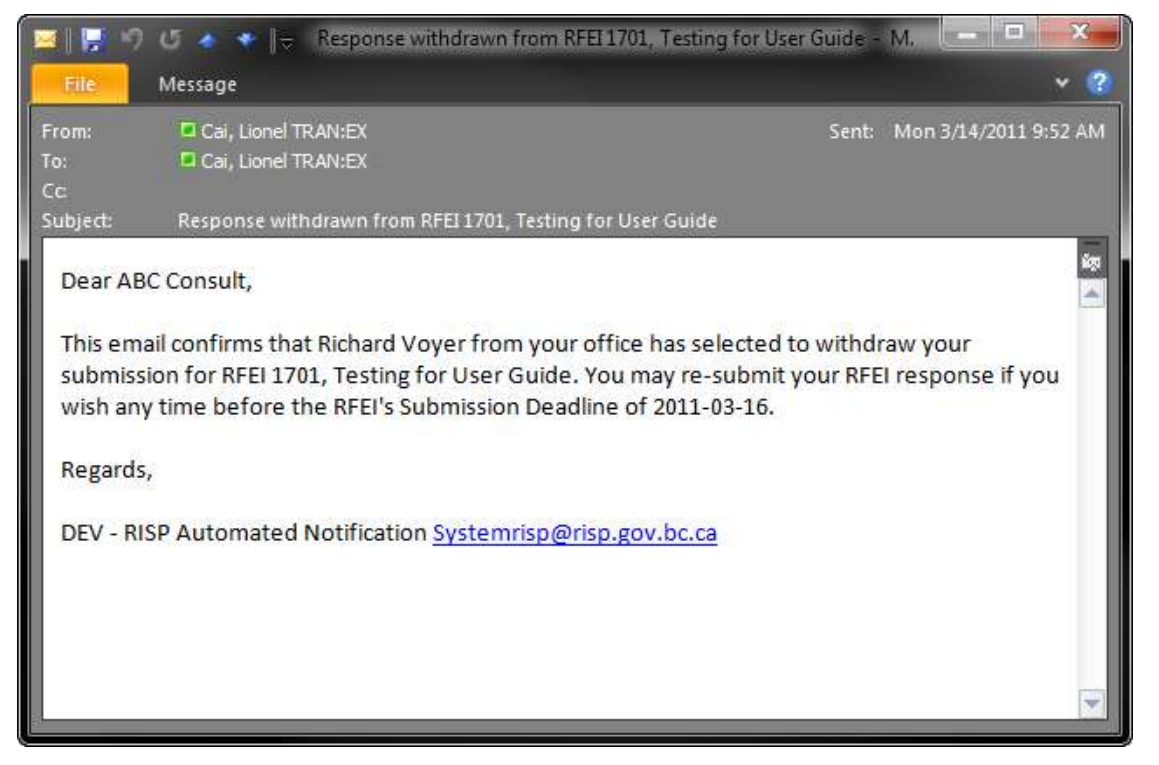

If, after withdrawing, you choose to participate, you will have until midnight of the submission due date to provide and submit a response.

## 3 **RFEI Decision**

Once the submission deadline has been reached, the ministry evaluation team reviews the responses individually and as a group.

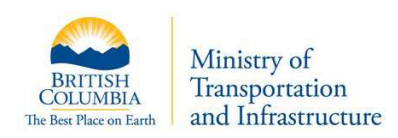

At the end of the evaluation process, up to three offices are shortlisted. These shortlisted offices are then invited to participate in an RFP process.

## 3.1 Self-Serve Notification

At any time, you can check the status of an RFEI. Log into RISP, click on "RFEI" and then "Response Opportunities".

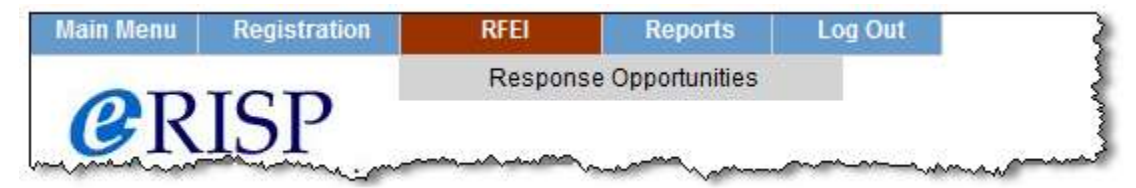

This will take you to the RSP 220 – RFEI Opportunities screen, which will display all RFEIs in which your office has been invited to participate.

| te foi | 20 - RFEI Opportunities<br>lowing is a list of all RFEI opportunities that your<br>re information on RFEI's please consult the T | office has been<br>FEI manual | invited to resp | ond to.                                    |                 |                               |
|--------|----------------------------------------------------------------------------------------------------|-------------------------------|-----------------|--------------------------------------------|-----------------|-------------------------------|
|        | 1 of 1 🛛 🛞 🛞 😵 🗣                                                                                                    |                               |                 | Your office h<br>responded to<br>this RFEI |                 | Records Found: 30             |
| D¢.    | Propert Title 🔹                                                                                                    | Due Data 👘                    | AFEI Stellute   | Office Importan                            | Decision States |                               |
| 888    | Teating for User Guide                                                                                                    | 2010-07-27                    | Open            | Submitted                                  | Not Started     | Read RFEI Q&A/Addenda Modify  |
| 887    | jstorey testing #2                                                                                                    | 2010-07-23                    | Open            | New                                        | Not Started     | Read RFEI G&A/Addenda Respond |
| 886    | jstorey testing                                                                                                    | 2010-07-23                    | Open            | New                                        | Not Started     | Your office has enda Respond  |
| 881    | rel 3.5 uat over 75,000 3 Offices                                                                                                | 2010-07-18                    | Expired         | Submitted                                  | Short Listed 🥣  | been shart listed anda Raview |
| 872    | stacey test                                                                                                    | 2010-07-17                    | Expired         | No Response                                | In Progress     | Read RFEI Q&A/Addenda         |
|        |                                                                                                    |                               |                 |                                            | 101             |                               |

Under the Decision Status column, you will see up to four status types:

- Not Started indicates that the RFEI response period is not yet over, and the review process by the ministry has not yet begun
- In Progress indicates that the evaluation period is now underway, and the ministry is evaluating responses
- Short Listed indicates that the evaluation period is complete, and your office has been short listed to participate in the RFP
- Not Short Listed indicates that the evaluation period is complete, and your office has not been short listed to participate in the RFP

## 3.2 Email Notification

In addition to having self-serve notification, the ministry also provides email notification to all offices, when a decision has been made. These emails are sent to the main office contact.

If your office was shortlisted, your main office contact will receive an email similar to this:

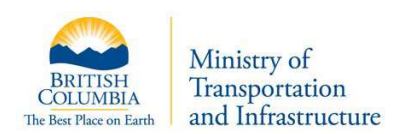

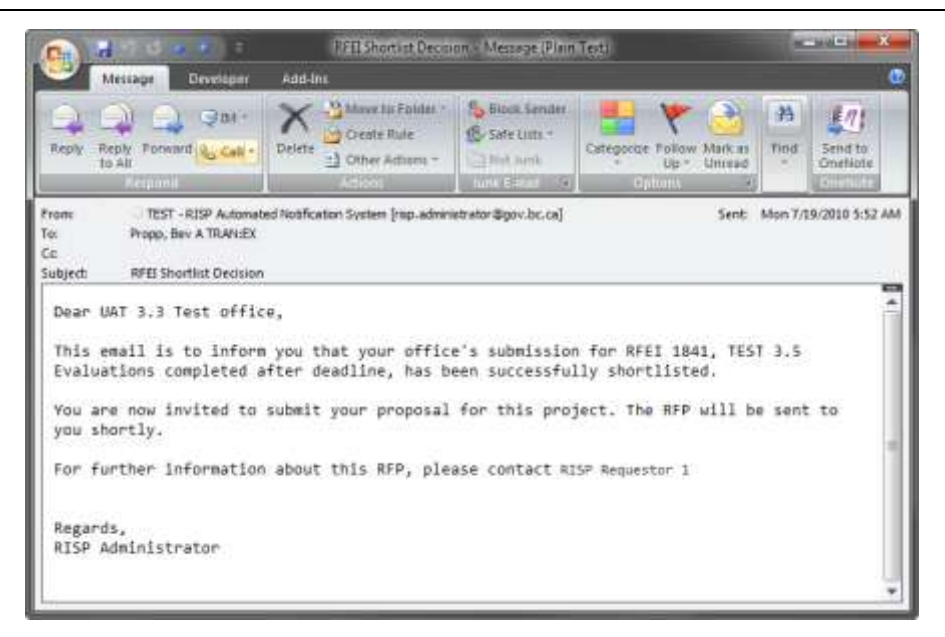

For shortlisted offices, an RFP may be attached to the email, or will follow shortly after.

For offices that have not been short-listed, an email similar to the below is sent:

|                                                                                                    | SP - Your Office's RFEI Respon                                                                                      | se did not make the                                                           | shortlist for RFEI1841-TEST                                 | 3.5                                           |
|----------------------------------------------------------------------------------------------------|----------------------------------------------------------------------------------------------------|-------------------------------------------------------------------------------|-------------------------------------------------------------|-----------------------------------------------|
| Reply Reply Forward & Call +<br>Respond                                                                                                    | Delete Move to Folder *                                                                                             | Block Sender                                                                  | Categorize Follow Mark a<br>Up + Unrear<br>Options          | Find<br>Find<br>Send to<br>OneNote<br>OneNote |
| From: TEST - RLSP Automate<br>To: Propp, Bev A TRAN:EX<br>Cc:<br>Subject: RLSP - Your Office's RFE<br>Dear terms test<br>We regret to inform you<br>3.5 Evaluations complete<br>Regards,<br>RLSP Administrator | d Nouhcation System [risp.adminis<br>IResponse did not make the sh<br>that your office dic<br>ed after deadline, ba | strator@gov.bc.ca]<br>ortlistforRFEI1841-<br>d not make the<br>ased on RFEI 1 | Sent<br>TEST 3.5 Evaluations complet<br>e shortlist for pro | ed after deadline                             |

## 3.3 **RFEI Debriefing**

At this time, the ministry does not debrief on the outcome of RFEIs.

## 4 RFEI QA and Addenda

During an RFEI response period, you may have questions that you wish to ask. For sake of fairness, these questions, and the ministry's responses, are posted via the RISP website for all participating offices to view. In this way, all offices are assured equal access to information.

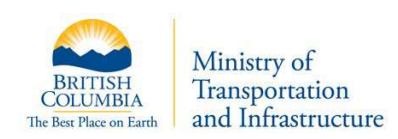

To post a question, or view a response, begin by navigating to the RFEI Opportunities page. Log into RISP, click on "RFEI" and then "Response Opportunities".

| Respons | se Opportunities |                        |                        |
|---------|------------------|------------------------|------------------------|
|         |                  |                        |                        |
|         | Respons          | Response Opportunities | Response Opportunities |

This will take you to the RSP 220 – RFEI Opportunities screen, which will display all RFEIs in which your office has been invited to participate.

| R5P2    | 20 - RFEI Opportunities                                                                                                    |                    |               |                    |                                                                                                    |   |           |             |               |
|---------|----------------------------------------------------------------------------------------------------|--------------------|---------------|--------------------|----------------------------------------------------------------------------------------------------|---|-----------|-------------|---------------|
| he fail | owing is a list of all RFB opportunities that your office has<br>a information on RFE's please consult the DE <u>RFE manual</u> | seen invited to re | epond to      |                    |                                                                                                    |   |           |             |               |
|         | 1 of 1                                                                                                    | Due Date de        | artt Status * | Office Hesponse    | Red checkmark                                                                                                   | 1 |           | Reco        | rda Found: 71 |
| 748     | Verification Testing round 2 - assigning +++                                                                                    | 2011-03-16         | In Progress   | In Progress        | means there are<br>unanswered                                                                                   | Г | Read RFEI | Q&A/Addenda | Modity        |
| 647     | Testing for User Guide                                                                                                    | 2011-03-16         | In Progress   | Watedrawn          | Not prayed                                                                                                    | 1 | Read RFEI | Q&A/Addesda | Respond       |
| 635     | 20110301 - RFELS: cancel after setding                                                                                          | 2011-03-15         | Cancelled     | New                | Canralad                                                                                                    | ~ | Read RFEI | Q&A/Addenda |               |
| 742     | SG Pre-UAT Save and Send                                                                                                    | 2011-03-09         | in Progress   | Withdraw means     | questions                                                                                                    |   | Read RFEL | Q&A/Addesda | Review        |
| 2.42    | SG Pre-UAT Verify withdrawal                                                                                                    | 2011-03-09         | In Progress   | Submitted or there | are addenda                                                                                                    |   | Read RFEI | Q&A/Addends | Revew         |
|         |                                                                                                    |                    |               |                    | the second second second second second second second second second second second second second second second se |   |           |             |               |

If a question has been asked by any participating office, a red checkmark will appear for that RFEI. A black check mark means the ministry has provided a response or an addendum has been posted for this RFEI.

To view previously asked questions and their responses, or to ask a question, click on the "QA/Addenda" button next to the specific RFEI. This will take you to the RSP222– Q&A/Addenda Page.

| Back RFEI 1888                                          |                      |
|---------------------------------------------------------|----------------------|
| Quees frome Addenda                                     |                      |
| 8A / Addenda -Questions 🧐                               |                      |
| Post Question                                           |                      |
| Question 1                                              | Asked On: 2010-07-23 |
| vhat is the answer to life the universe and everything? |                      |
| lesponse                                                |                      |
| lesponse Pending                                        |                      |
| Part Revenue                                            |                      |

## 4.1 Reviewing Q&A / Addenda

The main question page will list all questions that have been asked on this RFEI, along with all ministry responses to them. In addition, you will see the timestamp identifying when a question was asked, and when the ministry responded.

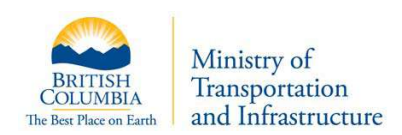

#### **Note:** The office asking the question will not be identified.

| Back RFEI 1888                                         | 4                        |
|--------------------------------------------------------|--------------------------|
| Questions Addenda                                      |                          |
| &A / Addenda -Questions<br>Post Question Question      |                          |
| uestion 1                                              | Asked On: 2010-07-23     |
| hat is the answer to life the universe and everything? |                          |
| esponse                                                | Responded On: 2010-07-23 |
| 2 Ministry's                                           |                          |
| response                                               |                          |
| Deat Ouestine                                          |                          |

## 4.2 Ask a Question

From the RSP222 – Q&A / Addenda screen, you can post a question to the ministry.

To ask a question, click the "Post Question" button.

| Main Menu                             | Registration                                               | RFEI         | Reports     | Log Out |
|---------------------------------------|------------------------------------------------------------|--------------|-------------|---------|
| RSP222 - Q&A                          | / Addenda                                                  |              |             |         |
| Back                                  |                                                            |              |             |         |
| Q&A / Addenda                         |                                                            |              |             |         |
| Post your questio<br>Questions must b | n in the text area bel<br>e under <mark>1</mark> 00 words. | ow.          |             |         |
| Question:                             |                                                            |              |             |         |
| Can you pl                            | ease tell me                                               | which way th | e wind blow | is?     |
| Post Question                         | Cancel                                                     |              |             |         |
|                                       |                                                            |              |             |         |

Click 'Post Question' to complete. An email is sent to the ministry, prompting a response, and an email is sent to all participating offices, letting them know that a question has been posted. To ensure fairness, all questions will be immediately posted on RISP and all invited offices may view the posted question.

An example of the email sent to offices is shown below:

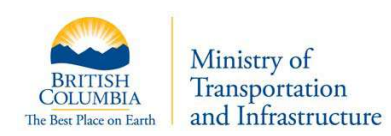

| message bereioper                                                                                                    | 0 5 M                                                                                                    | 8 million                                                                |                                                                           |                                                  |                                                              |
|----------------------------------------------------------------------------------------------------|----------------------------------------------------------------------------------------------------|--------------------------------------------------------------------------|---------------------------------------------------------------------------|--------------------------------------------------|--------------------------------------------------------------|
| 科 斗 😫 RM *                                                                                                    | Craste Pule                                                                                                    | Block Sender                                                             |                                                                           |                                                  | a in                                                         |
| Reply Reply Forward & Call -                                                                                                    | Delete                                                                                                    | Not Junk                                                                 | Categorize Follow                                                         | Mark as F                                        | Find Send to                                                 |
| Respond                                                                                                    | Actions                                                                                                    | Junk E-mail 🔤                                                            | Options                                                                   | - Fa                                             | OneNote                                                      |
| c:<br>ubject: This email is to inform y                                                                                                    | ou that a question regarding Rf                                                                                                    | FEI 1888, Testing for                                                    | User Guide, has beer                                                      | n posted on t                                    | he RISP web site.                                            |
| c:<br>ubject: This email is to inform y<br>Dear test6,<br>This email is to inform<br>has been posted on the i                                                                                                   | you that a question regarding Ri<br>you that a question<br>RISP web site.                                                          | FEI 1888, Testing for<br>regarding RFE                                   | User Guide, has beer<br>EI 1888, Testi                                    | n posted on t<br>ng for U                        | the RISP web site.<br>ser Guide,                             |
| te<br>subject: This email is to inform y<br>Dear test6,<br>This email is to inform<br>has been posted on the b<br>You will be notified on<br>Please log into RISP and<br>like to review the quest               | you that a question regarding R<br>you that a question<br>RISP web site.<br>te a response by the<br>d click on the 'Q&A/A<br>tion. | FEI 1888, Testing for<br>regarding RFE<br>ministry has<br>Addenda' butto | UserGuide, has beer<br>EI 1888, Testi<br>been posted f<br>on next to RFE  | n posted on t<br>ng for U<br>or this<br>I 1888 i | the RISP web site.<br>ser Guide,<br>question.<br>f you would |
| Cc:<br>Subject: This email is to inform y<br>Dear test6,<br>This email is to inform<br>has been posted on the in<br>You will be notified on<br>Please log into RISP and<br>like to review the quest<br>Regards, | you that a question regarding R<br>you that a question<br>RISP web site.<br>ce a response by the<br>d click on the 'Q&A/A<br>tion. | FEI 1888, Testing for<br>regarding RFE<br>ministry has<br>Addenda' butto | User Guide, has beer<br>EI 1888, Testi<br>been posted f<br>on next to RFE | n posted on t<br>ng for U<br>or this<br>I 1888 i | the RISP web site.<br>ser Guide,<br>question.<br>f you would |

## 4.3 Ministry's Response

It is the goal of the ministry to respond to RFEI questions within two business days. When a response has been posted, all participating offices, as well as the office who posted the question will be able to review the response online. In addition, an email will be sent to all participating offices, informing them that a response has been posted.

| 💽 🚽 🗄 🖉 🍝 🕗 💌                                                                                              | TEST - Response Posted, I                                                           | RFEI 1888 - Message                               | e (Plain Text)                                       |                             |
|----------------------------------------------------------------------------------------------------|-------------------------------------------------------------------------------------|---------------------------------------------------|------------------------------------------------------|-----------------------------|
| Message Developer                                                                                          | Add-Ins                                                                             |                                                   |                                                      |                             |
| Reply Reply Forward & Call +<br>to All<br>Respond                                                          | Delete Move to Folder *                                                             | Block Sender                                      | Categorize Follow Mark as<br>Up + Unread             | Find<br>ConeNote<br>OneNote |
| To: Cai, Lionel TRAN;EX<br>Cc:<br>Subject: TEST - Response Posted<br>Dear test6,                           | RFEI 1888                                                                           |                                                   |                                                      |                             |
| This email is to inform<br>Testing for User Guide,<br>Please log into RISP and<br>you would like to review | you that a ministry<br>has been posted on t<br>click on the 'Q&A /<br>the response. | response to a<br>the RISP websi<br>/ Addenda' but | a question regarding<br>ite.<br>:ton next to the RFE | RFEI# 1888,<br>I# 1888 if   |
| Regards,                                                                                                   |                                                                                     |                                                   |                                                      |                             |
| RISP Administrator                                                                                         |                                                                                     |                                                   |                                                      |                             |
|                                                                                                    |                                                                                     |                                                   |                                                      |                             |

## 4.4 RFEI Addenda

In cases where the ministry needs to post additional information about an RFEI, an addendum will be posted.

To view addenda for an RFEI, click on the "QA/Addenda" button next to the specific RFEI and click the "Addenda" tab.

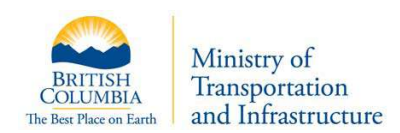

| RSP222 - Q&A / Adder  | nda                                                                                                    |      |
|-----------------------|----------------------------------------------------------------------------------------------------|------|
| Back RFEI 1888        |                                                                                                    | 5    |
| Questions Adda        | len da                                                                                                    | Ż    |
| Addendum 1            | Posted On: 2010-07-23                                                                                          |      |
| Extended the submis:  | sion deadline                                                                                                  | 5    |
| and the second second | A some and a second second second second second second second second second second second second second second | nord |

When the ministry posts an addendum, all invited offices are sent an email notification informing them an addendum has been posted.

| Message Developer                                                                                        | TEST - Addendum Posted                                          | RFEI# 1888 - Messa             | ge (Plain Text)                                |                          | 22   |
|----------------------------------------------------------------------------------------------------|-----------------------------------------------------------------|--------------------------------|------------------------------------------------|--------------------------|------|
| Reply Reply Forward & Call -<br>To All                                                                   | Delete                                                          | Barte Lintz -                  | Celegotize Follow Mark at<br>Up > United       | Pind Send to OneNote     |      |
| rom: TEST - RUSP Autonati<br>or Cal, Uanel TRANIEX<br>or<br>iubject: TEST - Addendum Posts               | ed Notification System (risp.admini                             | strator @gov.bc.ca]            | Ser                                            | t: Pri 7/23/2010 8-4     | s Al |
| Dear test6,<br>This email is to inform<br>website.<br>Please log into RISP an<br>you would like to revie | you that an addendur<br>d click on the 'Q&A /<br>u the addenda. | ≋ to RFEI# 18<br>7 Addenda° bu | 88 has been posted or<br>tton next to the RFEJ | n the RISP<br>I# 1868 if |      |
| Regards,<br>RISP Administrator                                                                           | N THE BUNEWUR                                                   |                                |                                                |                          |      |
|                                                                                                    |                                                                 |                                |                                                |                          |      |

## 4.5 **Q&A Deadline**

No new questions are accepted within 72 hours of an RFEI submission deadline. This is to allow sufficient time for a ministry response, and for all participating offices to view the response.

## 4.6 Q&A on Closed RFEI

Offices are able to view all Q&A for all RFEI (past and present) in which they have participated.

## 5 **RFEI Reports**

A self-serve RFEI report is available to invited offices. To run the report, click on "Reports" and then "RFEI Detail Report".

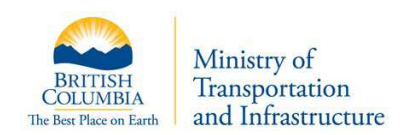

| Main Menu    | Registration | RFEI             | Reports        | Log Ou    |
|--------------|--------------|------------------|----------------|-----------|
| RSP100 - Mai | ntain Office |                  | Office Statu:  | s Report  |
|              |              | RFEI Detail      | Report         |           |
|              |              |                  | Specific Offic | e History |
| Luman        | man          | man and a second | man mark       | $\sim$    |

On the RSP710 – RFEI Detail Report Criteria Screen, you can select from all submissions you've made which has completed evaluation.

| Main    | Menu                                 | Registration         | RFEI                   | Reports       | Log Out    |  |
|---------|--------------------------------------|----------------------|------------------------|---------------|------------|--|
| RSP71   | RSP710 - RFEI Detail Report Criteria |                      |                        |               |            |  |
|         |                                      |                      |                        |               |            |  |
| RFEI #: | 27 - No i                            | more BC Ferries; Cra | zy Big Bridge Victoria | to Tsawwassen | <b>*</b> * |  |
| Run     |                                      |                      |                        |               |            |  |
|         |                                      |                      |                        |               |            |  |

Click the "Run" button and the report will be generated as a PDF document and presented to you.